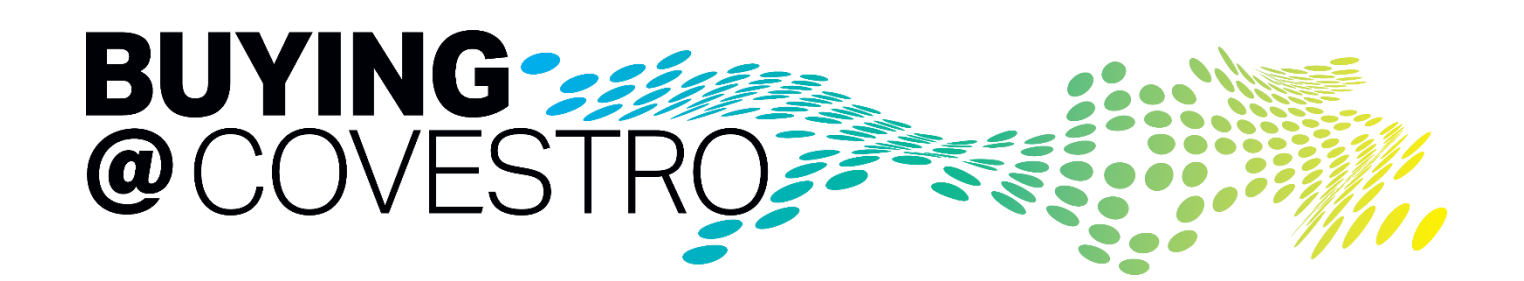

# Ariba Sourcing Module for Suppliers

covestro

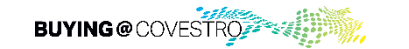

covestro.com

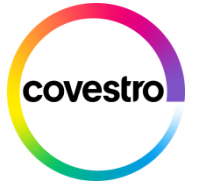

# How to ...

- ... participate in Ariba Sourcing Events
- <u>manage users and roles in your Ariba</u>
   <u>Supplier Network Account</u>

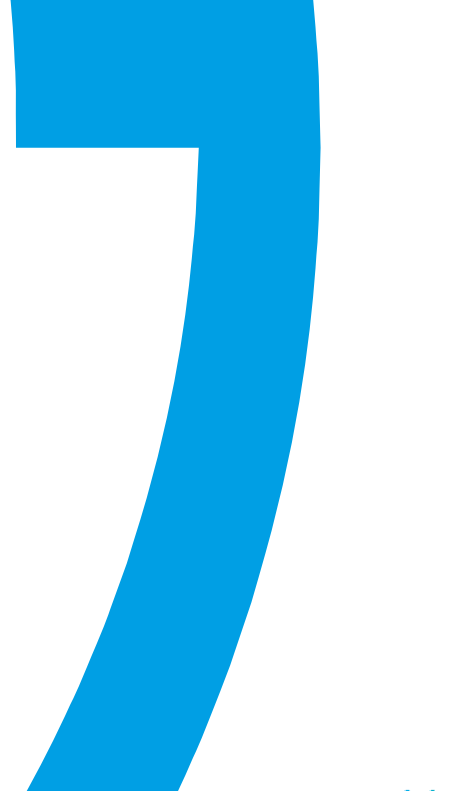

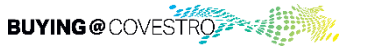

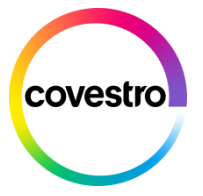

# Step By Step Click Guide for a Sourcing Event Participation

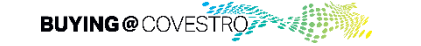

3

covestro.com

# Receive the invitation for Ariba Event Participation

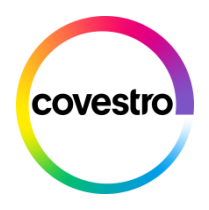

| Welcome,<br>Covestro - TEST has registered you on their Ariba Spend Management site and invited you to participate in the following event: Test Tender. The event starts on Monday, March 23, 2020 at 4:32 AM, Pacific Davidet Time                                                                                                    | soon as an ever<br>eive an invitatior                                                              |
|----------------------------------------------------------------------------------------------------|----------------------------------------------------------------------------------------------------|
| Jayigit time and ends on baddiday, match 20, 2020 at 4.02 All, Fadric Dayigit time.                                                                                                    | ornationly gener                                                                                   |
| Click Here to access this event. You must register on the Ariba Commerce Cloud or log in using your existing Ariba Commerce Cloud account username and password before you can access this event.<br>NOTE: This link is only valid for 30 days. Make sure to register on the Ariba Commerce Cloud before the link expires. After you register on the Ariba Commerce Cloud, you can no longer use this link.<br>If you have questions about this event, contact with event with the event.<br>If you do not want to respond to this event.<br>We look forward to working with you!<br>Thank You, | ck on the provide<br>ent. If you are exp<br>ging in or finding<br>ar Ariba account<br>owing pages. |

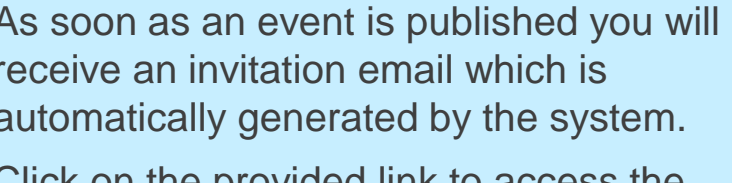

Click on the provided link to access the event. If you are experiencing issues ogging in or finding the event, login to your Ariba account as described in the ollowing pages.

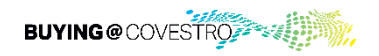

# Log in via the link – make the right choice

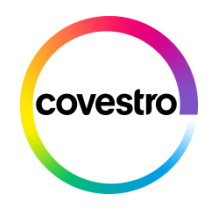

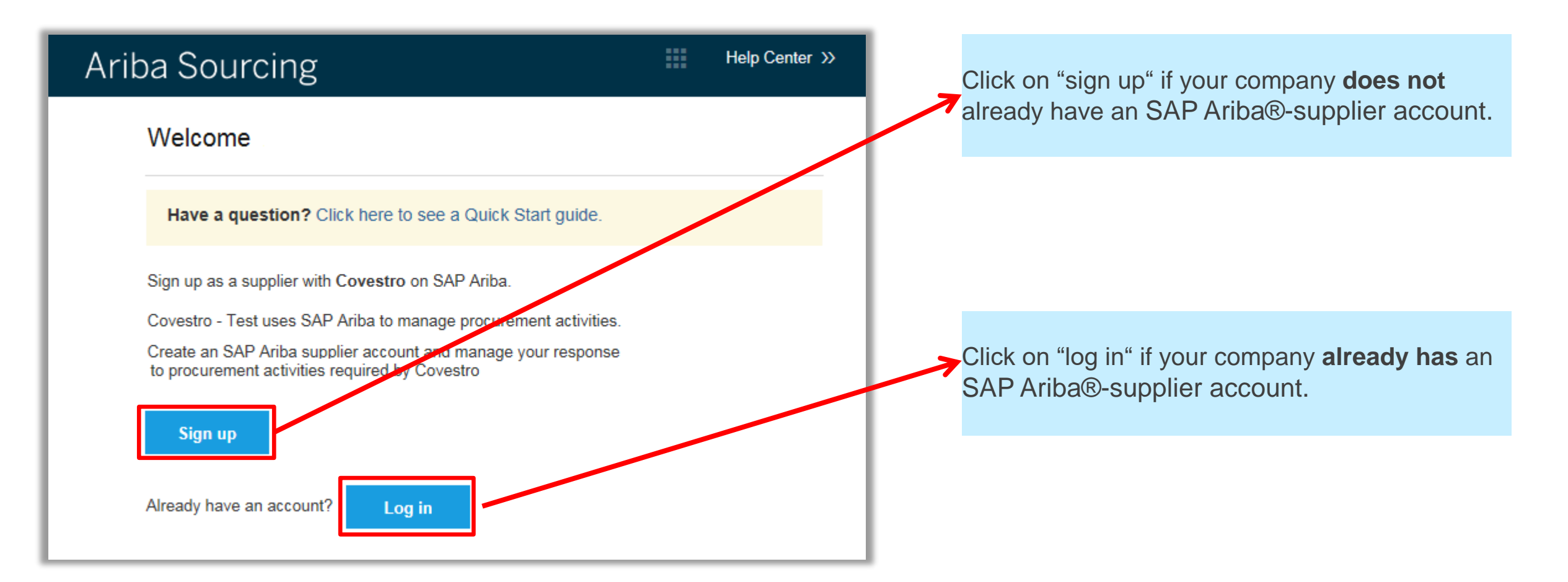

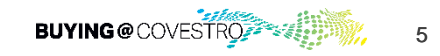

# Login to your Ariba Account - without the link

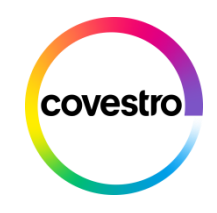

1. Login to your Ariba account to get access to the Sourcing Event.

#### https://supplier.ariba.com

| Supplier Login                              |  |
|---------------------------------------------|--|
| User Name                                   |  |
| Password                                    |  |
| Login<br>Forgot Username or Password        |  |
| New to Ariba?<br>Register Now or Learn More |  |

2. Click on "Ariba Network" in the upper left corner and choose "proposals & questionnaires" from the drop down menu.

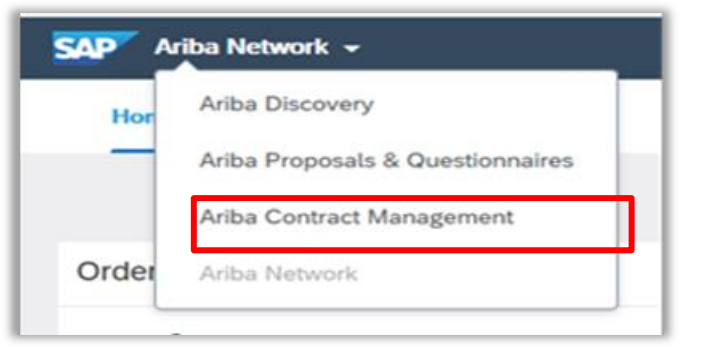

3. Choose Covestro if you see several companies in this tool.

| Ariba Sourcing                 |                                               |                                                            |                                                                                | #                                    | Company Settings •                              |
|--------------------------------|-----------------------------------------------|------------------------------------------------------------|--------------------------------------------------------------------------------|--------------------------------------|-------------------------------------------------|
| There are no matched postings. | Welcom<br>identifyin<br>and cost<br>integrity | e to the Ariba S<br>ng world class si<br>L Ariba, Inc. adm | pend Management site<br>uppliers who are market<br>unisters this site in an el | This site leaders in<br>fort to ensu | assists in<br>quality, service,<br>ure market I |
|                                | Events                                        |                                                            |                                                                                |                                      |                                                 |
|                                | Title                                         | ID                                                         | End Time 1                                                                     |                                      | Even                                            |
|                                |                                               |                                                            |                                                                                | Noi                                  | terns                                           |

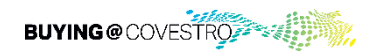

# Supplier Overview

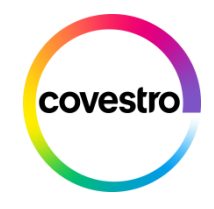

| Events                       |              |                |                   |                                 |                              |
|------------------------------|--------------|----------------|-------------------|---------------------------------|------------------------------|
| Title                        | ID           |                | End Time ↓        |                                 | Event Type                   |
| Status: Completed            | (76)         |                |                   |                                 |                              |
| ▼ Status: Open (1)           |              |                |                   |                                 |                              |
| Test Tender                  | Doc379369743 |                | 3/28/2020 10      | 0:08 AM                         | RFP                          |
| Status: Pending Sel          | ection (86)  |                |                   |                                 |                              |
| Registration Questio         | nnaires      |                |                   |                                 |                              |
| Title                        |              | ID             |                   | End Time ↓                      | Commodity                    |
| ▼ Status: Open (1)           |              |                |                   |                                 |                              |
| Supplier registration questi | ionnaire     | Doc20          | 08741988          | 9/30/2020 10:20 AM              | (no value)                   |
| Qualification Question       | onnaires     |                |                   |                                 |                              |
| Title                        | ID           | End Time ↓     | Commodity         |                                 |                              |
| ▼ Status: Completed (        | (3)          |                |                   |                                 |                              |
| Supplier qualification       | Dec21000721  | 3/19/2019 5:06 | Professional Serv | ices 02, Marketing & HR Service | es 0, Travel Management . 02 |

In the supplier overview you will find all events for which you have been invited.

The events are sorted by their current status (Completed, Open, Pending Selection).

For participating in a new event please choose the correct open event by clicking on it.

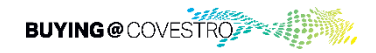

# Review and Respond to the prerequisites

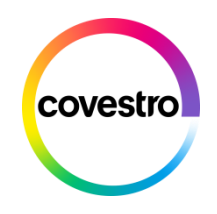

| Event Details                                                | 🗁 Doc379369743 - Test Tender                                                                                                    |                                                                                                    |
|--------------------------------------------------------------|----------------------------------------------------------------------------------------------------|----------------------------------------------------------------------------------------------------|
| Event Messages<br>Download Tutorials<br>Response Team        | Review and respond to the prerequisites. Prerequisite questions must be answered before you can view event content or<br>accept your responses before you can continue with the event. If you decline the terms of the prerequisites, you cannot y | participate in the event. Some prerequisites may require th<br>riew the event content or participate in this event. |
| ▼ Checklist                                                  | Review Prerequisites Decline to Respond                                                                                                    | Print Event Information                                                                                             |
| Review Event Details     Review and Accept     Prerequisites | Owner: ①<br>Event Type: RFP                                                                                                    | Currency: European Union Euro<br>Commodity: Marketing & HR Services 02_MHR                                          |
| 3. Submit Response                                           | Publish time: 3/23/2020 10:08 AM<br>Due date: 3/28/2020 10:08 AM                                                                                                    | Regions: DEU Germany                                                                                                |

Prerequisite questions must be answered before you can view the event content or participate in the event.

Some prerequisites may require the owner of the event (Covestro) to review and accept your responses before you can continue with the event.

If you decline the terms of the prerequisites, you cannot view the event content or participate in this event.

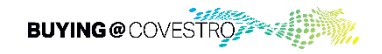

### Check event content before selecting lots

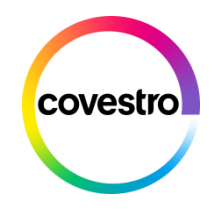

| Event Details                                                                                                    | 🗁 Doc379369743 - Test Tender                                                                                                    | U Time remaining<br>4 days 20:55:37                                                                                        |
|----------------------------------------------------------------------------------------------------|----------------------------------------------------------------------------------------------------|----------------------------------------------------------------------------------------------------|
| Event Messages<br>Download Tutorials<br>Response Team                                                                        | Download Content Review Prerequisites Print Event Information Introduction                                                                                                    | (Section 1 of 4) Next »                                                                                                    |
| ▼ Checklist                                                                                                    | Name 1                                                                                                    |                                                                                                    |
| 1. Review Event Details                                                                                                    | ▼ 2 Introduction                                                                                                    |                                                                                                    |
| Prerequisites                                                                                                    | Corvestro is among the word-leading suppliers of high-value polymer materials: innovative, sustainable and diverse. With our products, technologies and application solutions we supply key industries such a<br>sports and textles.                                                                                                    | a as automotive, construction, electronics, furniture,                                                                     |
| 3. Select Lots<br>4. Submit Response                                                                                         | In keeping with our purpose "To make the world a brighter place", we are seeking answers for the major challenges of our times such as climate change, resource scarcity, growing mobility and urbanization boundaries of what is possible.<br>In 2017, Covestro posted sales of €14.1bn and had 16.200 employees. The company maintains around 30 sites throughout Europe, Asia and America with state-of-the-art, efficient and environmentally con Since October 2015, Covestro has been listed on the German stock exchange. Previously, the company used to operate under the name Bayer MaterialScience and was part of the Bayer group.                                                                                                    | an. We are striving for solutions that push the<br>ompatible production facilities.                                        |
| 3. Select Lots<br>4. Submit Response<br>▼ Event Contents<br>All Content                                                      | In keeping with our purpose "To make the world a brighter place", we are seeking answers for the major challenges of our times such as climate change, resource scarcity, growing mobility and urbanization boundaries of what is possible.<br>In 2017, Covestro posted sales of £14.1bn and had 16.200 employees. The company maintains around 30 sites throughout Europe, Asia and America with state-of-the-art, efficient and environmentality cor Since October 2015, Covestro has been listed on the German stock exchange. Previously, the company used to operate under the name Bayer MaterialScience and was part of the Bayer group.                                                                                                    | on. We are striving for solutions that push the<br>ompatible production facilities.                                        |
| 3. Select Lots<br>4. Submit Response<br>▼ Event Contents<br>All Content<br>2. Introduction                                   | In keeping with our purpose "To make the world a brighter place", we are seeking answers for the major challenges of our times such as climate change, resource scarcity, growing mobility and urbanization boundaries of what is possible.<br>In 2017, Covestro posted sales of £14.1bn and had 16.200 employees. The company maintains around 30 sites throughout Europe, Asia and America with state-of-the-art, efficient and environmentality corresting of Correct 2015, Covestro has been listed on the German stock exchange. Previously, the company used to operate under the name Bayer MaterialScience and was part of the Bayer group.                                                                                                    | on. We are striving for solutions that push the<br>ompatible production facilities.                                        |
| 3. Select Lots 4. Submit Response  ▼ Event Contents All Content 2 Introduction 3 Non Disclosure Agree                        | In keeping with our purpose "To make the world a brighter place", we are seeking answers for the major challenges of our times such as climate change, resource scarcity, growing mobility and urbanization boundaries of what is possible.<br>In 2017, Covestro posted sales of £14.1bn and had 16.200 employees. The company maintains around 30 sites throughout Europe, Asia and America with state-of-the-art, efficient and environmentality corresting of contents and the environmentality of the Bayer group.<br>Event Overview and Timing Rules           Owner:         Currency:         European Union Euro           Event Type:         RFP         Commontly:         Marketing & HR Services 02_MHR           Publish time:         3/23/2020 10:08 AM         DU Germany                                                                                                    | on. We are striving for solutions that push the<br>ompatible production facilities.                                        |
| 3. Select Lots 4. Submit Response  ▼ Event Contents All Content 2 Introduction 3 Non Disclosure Agree 4 Terms and Conditions | In keeping with our purpose "To make the world a brighter place", we are seeking answers for the major challenges of our times such as climate change, resource scarcity, growing mobility and urbanization boundaries of what is possible.<br>In 2017, Covestro posted sales of £14.1bn and had 16.200 employees. The company maintains around 30 sites throughout Europe, Asla and America with state-of-the-art, efficient and environmentality cord Since October 2015, Covestro has been listed on the German stock exchange. Previously, the company used to operate under the name Bayer MaterialScience and was part of the Bayer group.<br>Event Overview and Timing Rules           Owner:         Currency:         European Union Euro           Event Type:         RFP         Cormodity:         Marketing & HR Services 02_MHR           Publish time:         328/2020 10:08 AM         DEU Germany | on. We are striving for solutions that push the<br>ompatible production facilities.<br>Next Section: Non Disclosure Agree. |

In this step you can check the entire event content before you decide which lots you want to choose.

After checking the content please click on ,Select Lots' to continue.

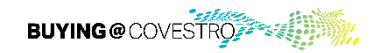

#### Select Lots

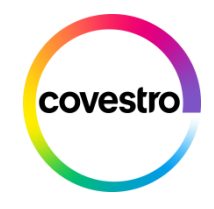

| Select Lots                                                                           | Doc379369743 - Test Tender                                                                                                    |
|---------------------------------------------------------------------------------------|----------------------------------------------------------------------------------------------------|
| ▼ Checklist                                                                           | Choose the lots in which you will participate. You can cancel your intention to participate<br>in a lot until you submit a response for that lot; once you submit a response you cannot withdraw it. |
| <ol> <li>Review Event Details</li> <li>Review and Accept<br/>Prerequisites</li> </ol> | Select Lots Select Using Excel                                                                                                    |
| 3. Select Lots                                                                        | Lots Available for Bidding                                                                                                    |
| 4. Submit Response                                                                    | Name         5.2 Line Item 1         5.3 Line Item 2         5.4 Line Item 3         Confirm Selected Lots                                                                                           |

In this overview you can check which lots are available for bidding. Please choose the lots you want to submit an offer for by ticking the boxes.

Then click on ,Confirm Selected Lots'.

*Note*: You can return and select additional lots at a later time.

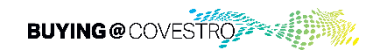

#### All Event Content

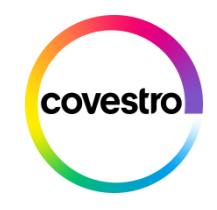

| Console                                             | B Doc379369743 - Test Tender                                                                                                    |                               |
|-----------------------------------------------------|----------------------------------------------------------------------------------------------------|-------------------------------|
| Event Messages<br>Response History<br>Response Team | All Content                                                                                                    |                               |
|                                                     | Name 1                                                                                                    | Price                         |
| <ul> <li>Checklist</li> </ul>                       | ▼ 2 Introduction                                                                                                    |                               |
| 1. Review Event Details                             | 2.1 About us                                                                                                    |                               |
|                                                     | Covestro is among the word-leading suppliers of high-value polymer materials: innovative, sustainable and diverse. With our products, technologies and application s                                                                                                    | solutions we supply key ind   |
| 2. Review and Accept<br>Prerequisites               | In keeping with our purpose "To make the world a brighter place", we are seeking answers for the major challenges of our times such as climate change, resource sc<br>possible.                                                                                                    | arcity, growing mobility and  |
| 3. Select Lots                                      | In 2017, Covestro posted sales of €14.1bn and had 16.200 employees. The company maintains around 30 sites throughout Europe, Asia and America with state-of-                                                                                                    | he-art, efficient and enviror |
| 4. Submit Response                                  | Since October 2015, Covestro has been listed on the German stock exchange. Previously, the company used to operate under the name Bayer MaterialScience and                                                                                                    | was part of the Bayer group   |
|                                                     | For further information please visit: http://www.covestro.com                                                                                                    |                               |
|                                                     | ▼ 3 Non Disclosure Agreement                                                                                                    |                               |
| <ul> <li>Event Contents</li> </ul>                  | 3.2 Covestro NDA                                                                                                    | NDA english_Adv               |
| All Content                                         | 3.3 Do you agree to our NDA?                                                                                                    | * Please choose ∨             |
| 2 Introduction                                      | ▼ 4 Terms and Conditions                                                                                                    |                               |
| _                                                   | 4.1 Please agree to our conditions of purchase.                                                                                                    | *                             |
| 3 Non Disclosure<br>Agree                           | For further information click link below:<br>https://www.covestro.com/en/company/profile/procurement/supplier-information/conditions-of-purchase                                                                                                    | Unspecified V                 |
| Terms and                                           | ▼ 5 Pricing Less                                                                                                    |                               |
| 4 Conditions                                        | Please follow the pricing structure below and provide your response. All Prices should be subject to final confirmation and making awarding decision of Covestro in ligh<br>All prices includes tax costs.<br>Covestro assumes and accepts no additonal cost (in preparation of this proposal/s by Supplier) | nt of evaluation all Supplier |
| 5 Pricing                                           | 5.2 Line Item 1 V                                                                                                    | *                             |
|                                                     | 5.3 Line Item 2 V                                                                                                    | *                             |
|                                                     | 5.4 Line Item 3 V                                                                                                    | *                             |

The event content is divided into different sections.

The content is individually compiled by Procurement for each event.

There are information sections, question and answer sections and price sections.

In the screenshot you can see an exemplary event.

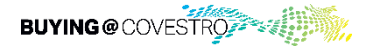

## **Pricing Section**

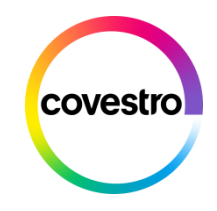

| Name 1                                                                                                    | Pr                                                           | rice                      |                                                    | Quantity | Extended Price |
|----------------------------------------------------------------------------------------------------|--------------------------------------------------------------|---------------------------|----------------------------------------------------|----------|----------------|
| ► 2 Introduction                                                                                                    |                                                              |                           |                                                    |          |                |
| 3 Non Disclosure Agreement                                                                                                    |                                                              |                           |                                                    |          |                |
| ▶ 4 Terms and Conditions                                                                                                    |                                                              |                           |                                                    |          |                |
| ▼ 5 Pricing                                                                                                    | Less –                                                       |                           |                                                    |          | €14,000.00 EUR |
| Please follow the pricing structure below and provide your response. All Prices shou<br>All prices includes tax costs.<br>Covestro assumes and accepts no additonal cost (in preparation of this proposal/s b | ld be subject to final confirmation and makin<br>y Supplier) | ng awarding decision of C | Covestro in light of evaluation all Supplier bids. |          |                |
| 5.2 Line Item 1 V                                                                                                    | *                                                            | €100.00                   | EUR                                                | 10 Each  | €1,000.00 EUR  |
| 5.3 Line Item 2 V                                                                                                    | *                                                            | €200.00                   | EUR                                                | 20 Each  | €4,000.00 EUR  |
| 5.4 Line Item 3 V                                                                                                    | *                                                            | €300.00                   | EUR                                                | 30 Each  | €9,000.00 EUR  |
| (*) indicates a required field                                                                                                    |                                                              |                           |                                                    |          |                |
| Submit Entire Response         Update Totals         Save draft                                                                                                    | Compose Message                                              | Excel Import              |                                                    |          |                |

Please check in each case whether the unit price is requested. Enter the price in the field provided and click on the '*Update Totals*' button below to have the total price calculated automatically.

Here you have also the possibility to save your response as draft. It will not be transmitted to the event owner. You can submit your response later by clicking on *'Submit Entire Response'*.

After the event has expired you will get an e-mail and your offers will be reviewed. You will then receive an e-mail whether your offer has been accepted or not.

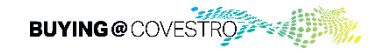

# Information mail about expiration of Sourcing Event

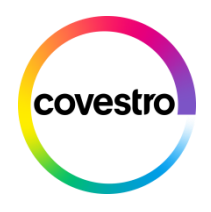

| BUYING@COVESTRO                                                                                                    |
|----------------------------------------------------------------------------------------------------|
| Thank you for participating in the Ariba event Doc379473424 Test Tender.<br>The event Test Tender is now in Pending Selection and is no longer accepting responses. We will analyze the responses and notify |
| For details about this event, please visit the Covestro - TEST Ariba site <u>Click Here</u> .                                                                                                    |
| If you have any questions about the event, please contact at or via e-mail at                                                                                                    |
| Thank you,                                                                                                    |
| Covestro                                                                                                    |

This is an example of an e-mail you will get if the sourcing event is expired

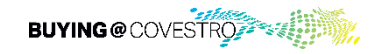

### **Awarding Mail**

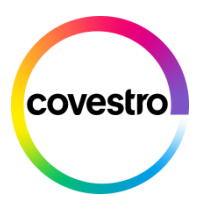

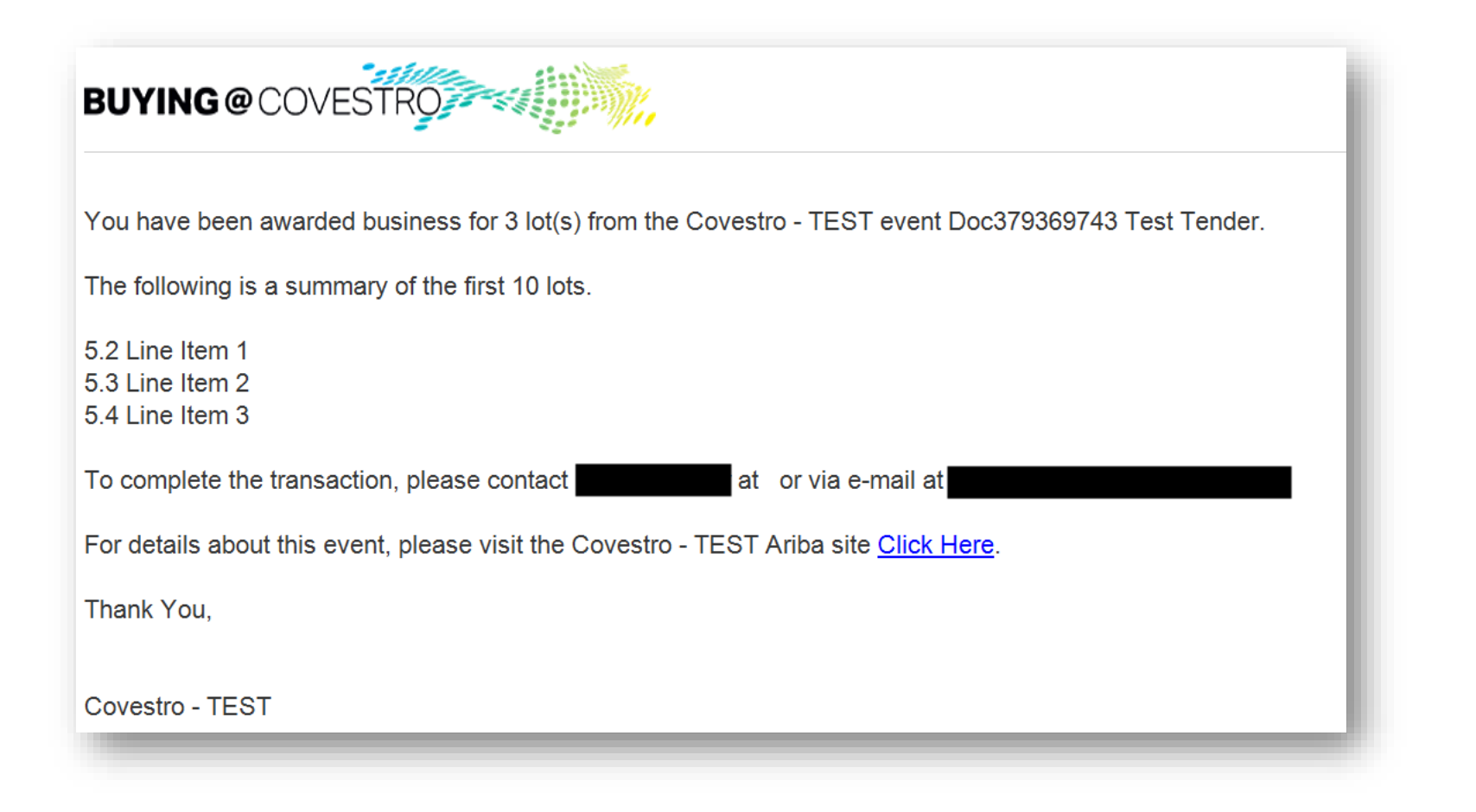

This is an example of an e-mail you will get if you have been awarded.

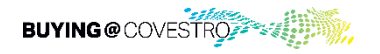

# Non-Awarding Mail

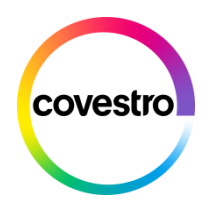

| BUYING@COVESTRO                                                                                                    |
|----------------------------------------------------------------------------------------------------|
| The business for 3 lot(s) from the Covestro - TEST event Doc379473424 Test Tender has been awarded to other bidder(s). |
| The following is a summary of the first 10 lots.                                                                       |
| 5.2 Line Item 1<br>5.3 Line Item 2<br>5.4 Line Item 3                                                                  |
| Thank you for your participation.                                                                                      |
| If you have questions, please contact at or via e-mail at                                                              |
| For details about this event, please visit the Covestro - TEST Ariba site Click Here.                                  |
| Thank you,                                                                                                    |
|                                                                                                    |
| Covestro - TEST                                                                                                    |

This is an example of an e-mail you will get if you have not been awarded.

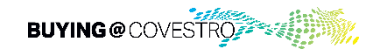

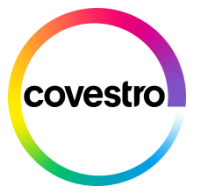

# How to manage Users and Roles in your Ariba Supplier Network Account

- 1. Create specific Roles within company profile
- 2. Add users to company profile

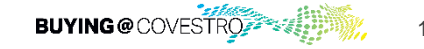

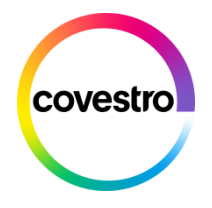

#### General

- Every user should have a separate login
- The user needs to be granted access to the Ariba Network Account
- The user needs a role assinged for our scenario the user should be able to access the Dashboard where they can find the sourcing event.

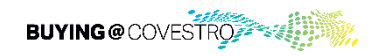

#### Create roles for users

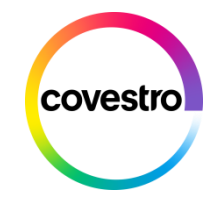

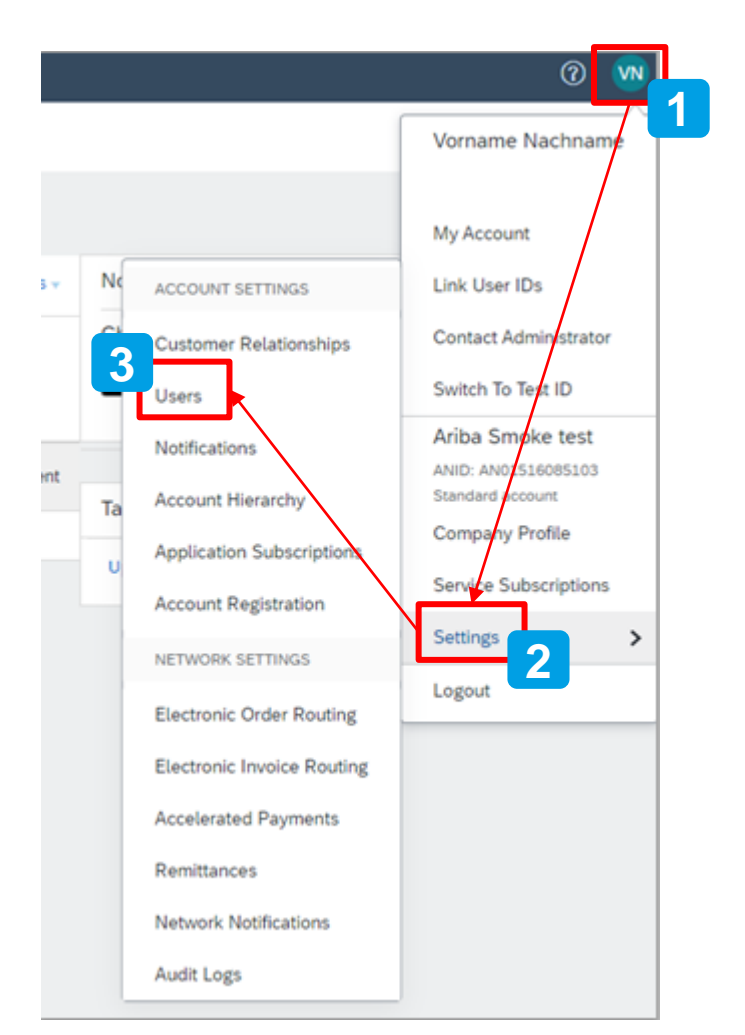

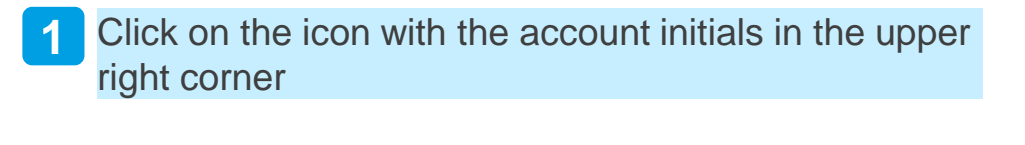

Choose <u>settings</u> 2

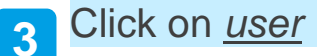

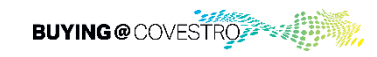

#### Create roles for users

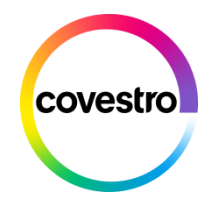

| SAP Ariba Network - Stand                               | ard Account        | grade                  |                                   |                           | 0 🔊               |
|---------------------------------------------------------|--------------------|------------------------|-----------------------------------|---------------------------|-------------------|
| Account Settings                                        |                    |                        |                                   |                           | Save              |
| Customer Relationships Users                            | Notifications      | Account Hierarchy      | Application Subscriptions         | Account Registration      | API management    |
| Manage Roles Manage User                                | S                  |                        |                                   |                           |                   |
| <b>Roles</b> (2)<br>Create and manage roles for your ac | count. You can edi | the role and add users | s to a role. The Administrator ro | ole can be viewed, but ca | nnot be modified. |
| Filters                                                 |                    |                        |                                   |                           |                   |
| Permission Select permission assigned                   | ~                  |                        |                                   |                           |                   |
| Apply Reset                                             |                    |                        |                                   |                           |                   |
|                                                         |                    |                        |                                   |                           | + =               |

If not already selected, choose *Manage Roles* and click on the "+" icon to create a new role

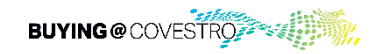

#### Create roles for users

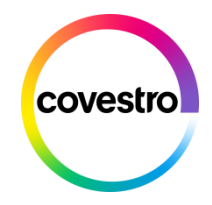

| SAP Ariba Network - S        | tandard Account Upgrade                   |
|------------------------------|-------------------------------------------|
| Create Role                  |                                           |
| * Indicates a required field |                                           |
| New Role Information         |                                           |
|                              | Name:* Access Proposals and contract      |
|                              | Clan access proposal and contract section |
|                              |                                           |

|  | Permission                              | Description                                                                                                    |  |  |  |  |
|--|-----------------------------------------|----------------------------------------------------------------------------------------------------|--|--|--|--|
|  | Review<br>Access                        | Access to view quality review documents                                                                                                    |  |  |  |  |
|  | Quality<br>Review<br>Creation           | Access to create quality review documents                                                                                                    |  |  |  |  |
|  | Receivables<br>Upload                   | Select receivables for auction                                                                                                    |  |  |  |  |
|  | Access<br>Proposals<br>and<br>Contracts | View your organization's Ariba Sourcing events and Ariba Contract Management<br>contracts, documents, and tasks. This permission grants access to the Proposals and<br>Contracts properties. Individual users must be approved by Ariba Sourcing buyers<br>before they can view or participate in events or contract tasks |  |  |  |  |

Provide the necessary information for the role (name and description)

Choose the permissions that every person with this role should have. To view the organization's questionnaires/events, users need to have the permission "Access Proposals and Contracts" Assigned. Then click '*save*'

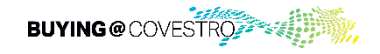

#### Assign existing users or set up new users

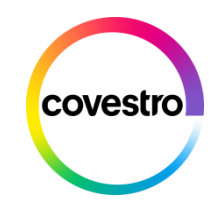

| Assig     | n Users (0)             |               |                     |           |               |
|-----------|-------------------------|---------------|---------------------|-----------|---------------|
| You can a | add users to this role. |               |                     |           | +             |
|           | Username †              | Email Address | First Name          | Last Name | Role Assigned |
|           |                         | No            | users assigned yet. |           |               |
|           |                         |               |                     | Sar       | ve Cancel     |

| Customer Relationships                                   | Users                              | Notifications                               | Account Hierarchy                                | Application Subscriptions | Account Registration |
|----------------------------------------------------------|------------------------------------|---------------------------------------------|--------------------------------------------------|---------------------------|----------------------|
| Manage Roles                                             | lanage Users                       | ]                                           |                                                  |                           |                      |
| Users (0) Enable assignment of a Require multi-factor au | orders to users<br>thentication (a | with limited acces:<br>pplies for all users | s to Ariba Network. (i)<br>of your organization) |                           |                      |
| Users (You can only searc                                | h on one attr                      | bute at a time)                             |                                                  |                           |                      |
| Username V En                                            | ter username                       |                                             |                                                  | (+)                       |                      |
| Apply                                                    | eset                               |                                             |                                                  | [+                        | □ ■                  |

Click on the "+" icon to assign users if you have already set them up in the system.

If you need to set user up follow the next steps.

Click on *manage users.* Then click the "+" icon.

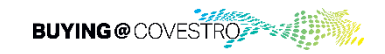

# Add users to company profile

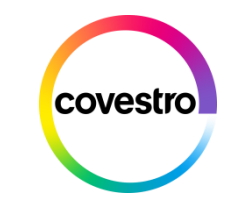

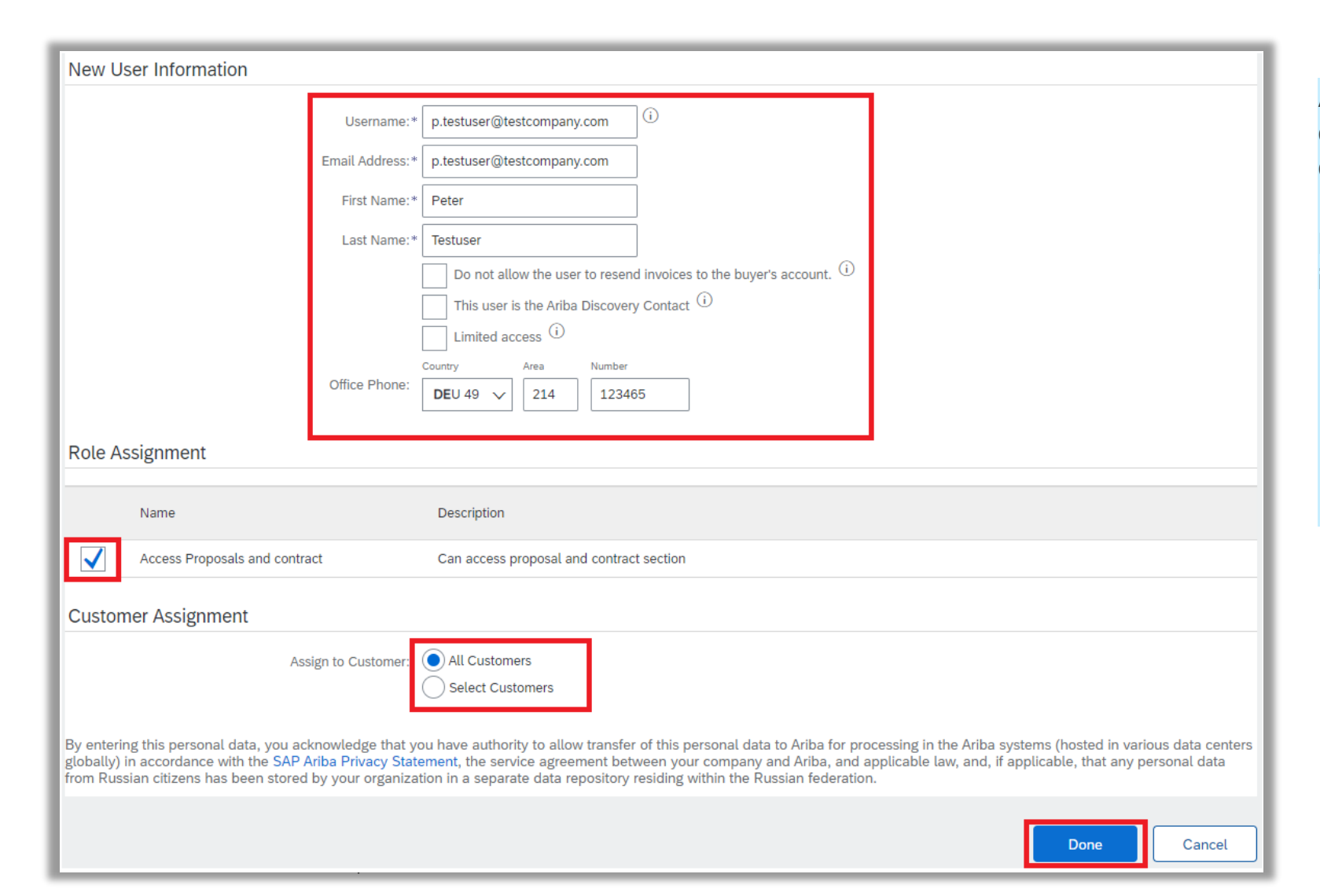

Add the user information, assign the role and choose the customer assignment. Finally click on done.

New users will receive two emails with information regarding their Ariba accounts.

- One for their username and
- one with their initial password, that needs to be changed after the first login.

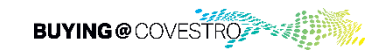

#### Overview

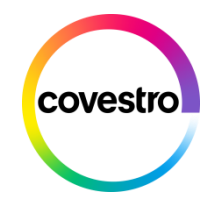

| Customer Relations              | nips Users                                                                                                    | Notifications   | Account Hierarch | ny Applio  | cation Subscriptio | ons Account Registrat   | ion API mana                        | gement                          |
|---------------------------------|----------------------------------------------------------------------------------------------------|-----------------|------------------|------------|--------------------|-------------------------|-------------------------------------|---------------------------------|
| Manage Roles                    | Manage Users                                                                                                    |                 |                  |            |                    |                         |                                     |                                 |
| Users (2)                       |                                                                                                    |                 |                  |            |                    |                         |                                     |                                 |
| Enable assignmer                | Enable assignment of orders to users with limited access to Ariba Network. (i)<br>Require multi-factor authentication (applies for all users of your organization) |                 |                  |            |                    |                         |                                     |                                 |
| Filter<br>Users (You can only s | search on one attril                                                                                                    | oute at a time) |                  |            | <u> </u>           |                         |                                     |                                 |
|                                 | Enter username                                                                                                    |                 |                  |            | +                  |                         |                                     |                                 |
| лрру                            | Reset                                                                                                    |                 |                  |            |                    |                         |                                     |                                 |
| Username                        |                                                                                                    | Email Address   |                  | First Name | Last Name          | Ariba Discovery Contact | Role Assigned                       | Authorization Profiles Assigned |
| p.testuser                      | @testcompany.com                                                                                                    | p.testuser@te   | stcompany.com    | Peter      | Testuser           | No                      | Access<br>Proposals and<br>contract |                                 |
| Add to C                        | Contact List                                                                                                    | Remove from Co  | ntact List       |            |                    |                         |                                     |                                 |

In the overview you will now see the username with the assigned role.

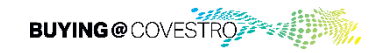